# クイック注文

#### MATRIX TRADER

### 目次

| クイック注文画面の立ち上げ方                     | <u>P2</u>   |  |
|------------------------------------|-------------|--|
| クイック注文画面の種類                        | <u>P4</u>   |  |
| クイック注文画面の状態設定                      | <u>P8</u>   |  |
| クイック注文の設定<br>(注文&動作設定~コメント・アラートー覧) | <u>P9</u>   |  |
| クイック注文画面の設定(表示)<br>〜画面サイズ拡大・太字設定〜  | <u>P10</u>  |  |
| クイック注文画面の設定(集計対象)                  | <u>P11</u>  |  |
| クイック注文注文方法                         | <u>P12</u>  |  |
| クイック注文 決済方法(反対売買)                  | <u>P13</u>  |  |
| クイック注文 買(売)全決済                     | <u>P14</u>  |  |
| クイック注文 通貨別全決済                      | <u>P16</u>  |  |
| クイック注文 決済pip差注文                    | P <u>18</u> |  |

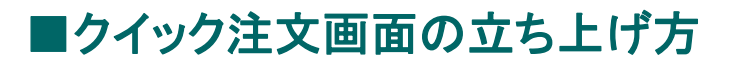

注文画面からワンクリックで売買できます。 また注文画面は取引画面から切り離して表示させることができます。

| 【クイック注                                   | ハー<br>[文]→【クイ:                                         | ック注文】                                         |                  |   |  |
|------------------------------------------|--------------------------------------------------------|-----------------------------------------------|------------------|---|--|
| MAT                                      | RIXTRAL                                                | DER_N                                         |                  |   |  |
| 設定表現                                     | 日 情報 ク                                                 | イック注文 特                                       | 殊注文              |   |  |
| 預託証拠金                                    | 鎮 1,83                                                 | クイック注文                                        | ×                |   |  |
|                                          | + <b>D</b> -                                           | クイック注文                                        | <del>Ф</del> N   |   |  |
|                                          |                                                        | クイック注文                                        |                  | ' |  |
|                                          |                                                        |                                               |                  |   |  |
|                                          |                                                        |                                               |                  |   |  |
|                                          |                                                        |                                               |                  |   |  |
| ■ツ―ル                                     | ·バー                                                    |                                               |                  | 5 |  |
| ■ツ―ル<br>【クイック                            | ・バー<br>注文】をクリ                                          | ック                                            |                  |   |  |
| ■ツール<br>【クイック<br>論 <i>MaT</i>            | ·バー<br>注文】をクリ<br><i>RIXTRAI</i>                        | ック<br>DER_ <mark>N</mark>                     | ł                |   |  |
| ■ツール<br>【クイック<br>誕 <i>MAT</i><br>設定 表    | バー<br>注文】をクリ<br>ア <i>IXTRAI</i><br>示 情報 ク              | ック<br>DER_ <mark>N</mark><br>パック注文 *          | ト                |   |  |
| ■ツール<br>【クイック<br>論 MAT<br>設定 表:<br>預話証拠金 | ·バー<br>注文】をクリ<br><i>アIXTRAI</i><br>示 情報 2<br>額 1,839,9 | ック<br>DER N<br><sup>2イック注文 料</sup><br>67 有効証拠 | ►<br>预味注:<br>!金額 |   |  |

#### 【クイック注文】画面が開きます。

| クイック注文 中                     |                           |            |                | $\times$ |
|------------------------------|---------------------------|------------|----------------|----------|
| 決済注文なし                       |                           |            | 1              | 1        |
| USD/JPY 🗸                    | 1                         | 両建         | ● あり O         | なし       |
| Lot数<br>1Lot=1,000<br>許容スリップ | 1 <b>‡</b><br>50 <b>‡</b> | 1<br>クリ    | 5              | •        |
| 売注文                          |                           | 買注         | 主文             |          |
| 108.72                       | <b>2</b> <sup>8</sup> o.: | 3          | 108. <b>73</b> | 1        |
| 売ポジ                          |                           |            | 買ポジ            |          |
|                              | 残Lot                      | 数          |                |          |
|                              | 平均レ                       | <u>-</u> ۲ |                |          |
|                              | pip損                      | 益          |                |          |
|                              | 評価損                       | 益          |                |          |
| 評価損益合計                       |                           |            |                |          |
| 🗹 全決済確認証                     | 画を表示                      | する         |                |          |
| 売 全決済                        | 通貨別全                      | 決済         | 買 全決済          | F        |
| ■ 決済指値・逆                     | 指・トレー。                    | ルを表        | 示する            |          |
| (                            | 閉じる                       |            |                |          |

#### MATRIX TRADER

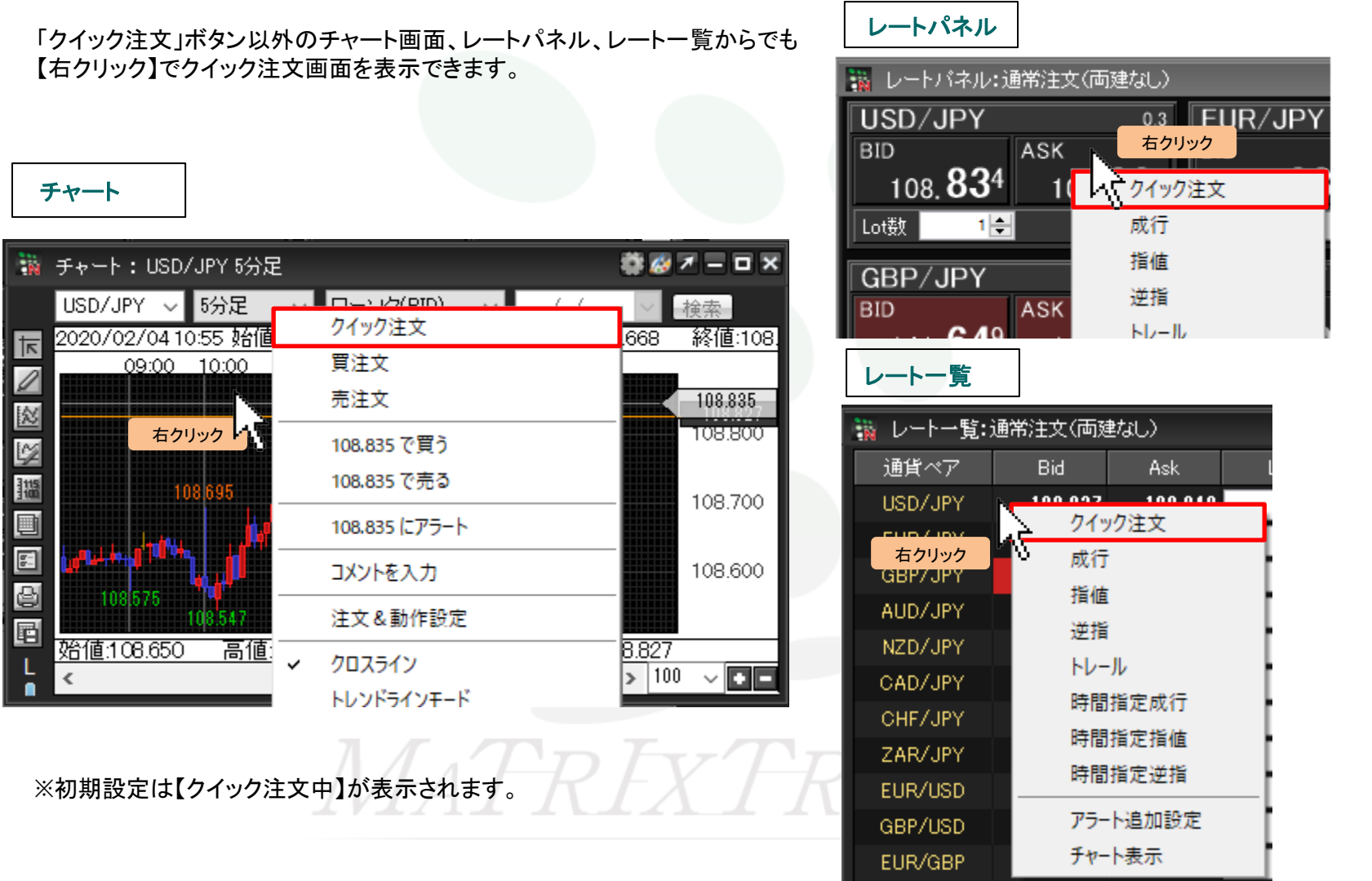

\_\_\_\_\_

目次

### ■クイック注文画面の種類

MATRIX TRADER

クイック注文のウインドウは【大】【中】【横】の3種類あります。

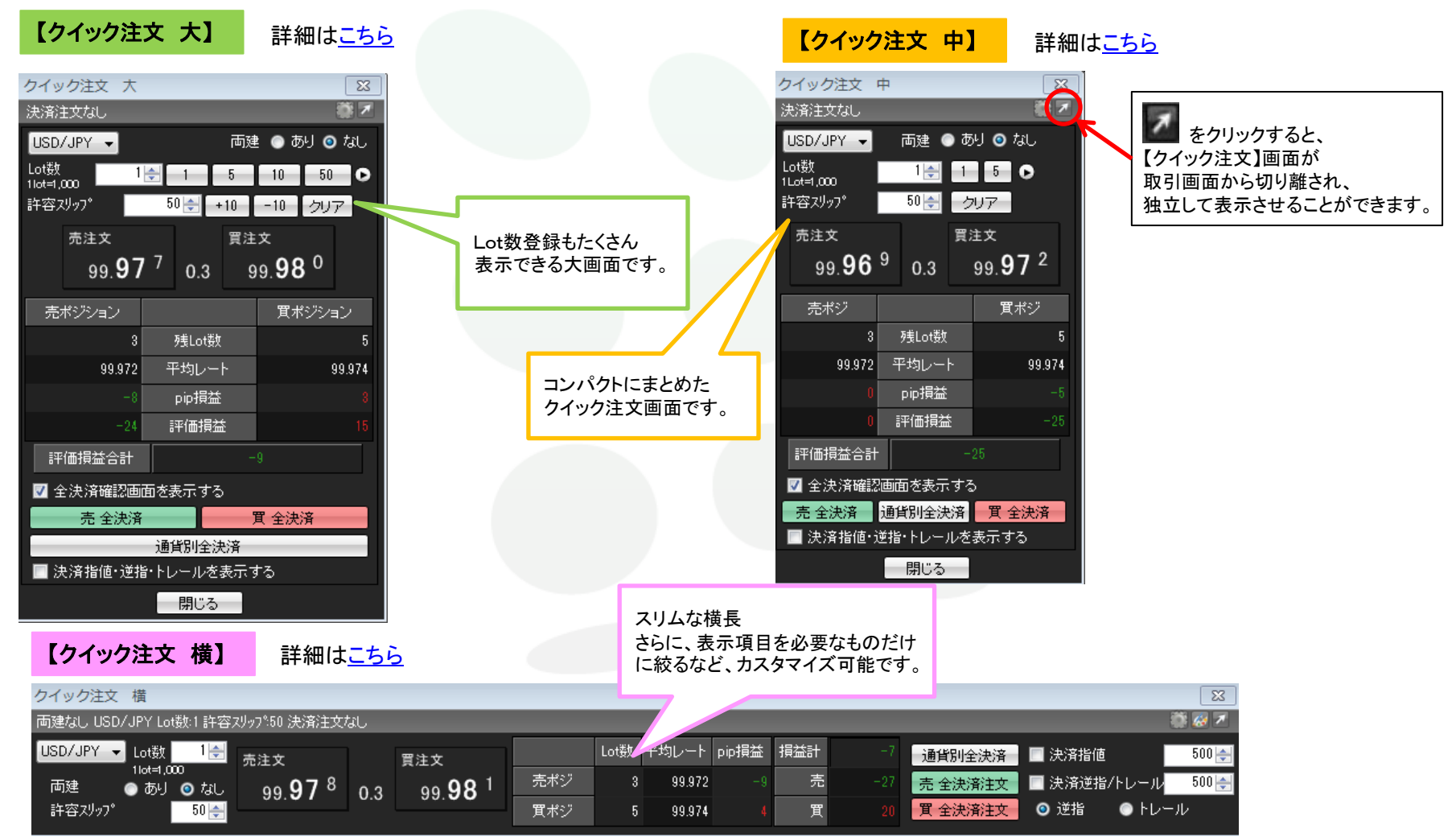

### ■【クイック注文 大】画面 詳細

#### MATRIX TRADER

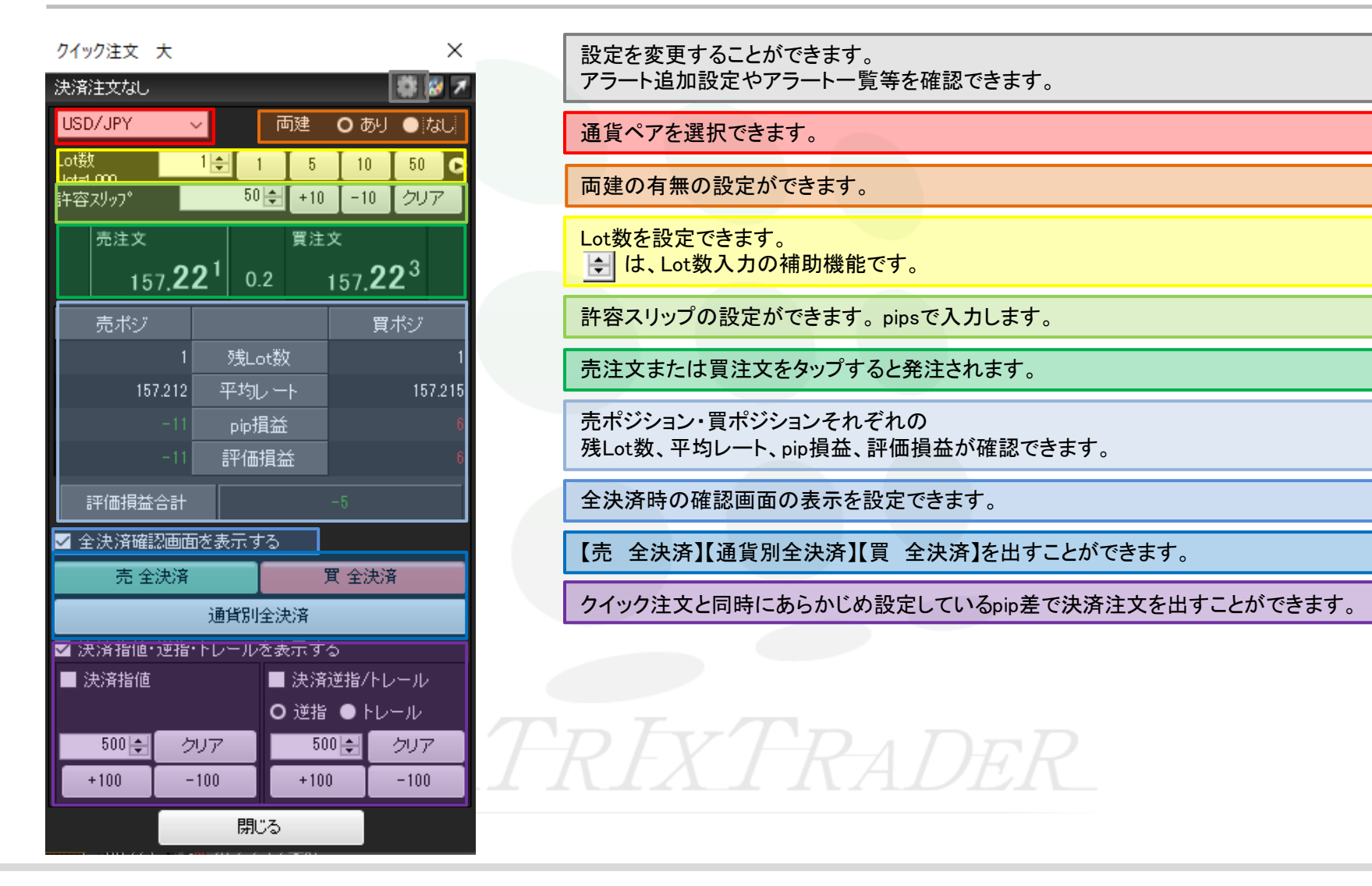

## ■【クイック注文 中】画面 詳細

#### MATRIX TRADER

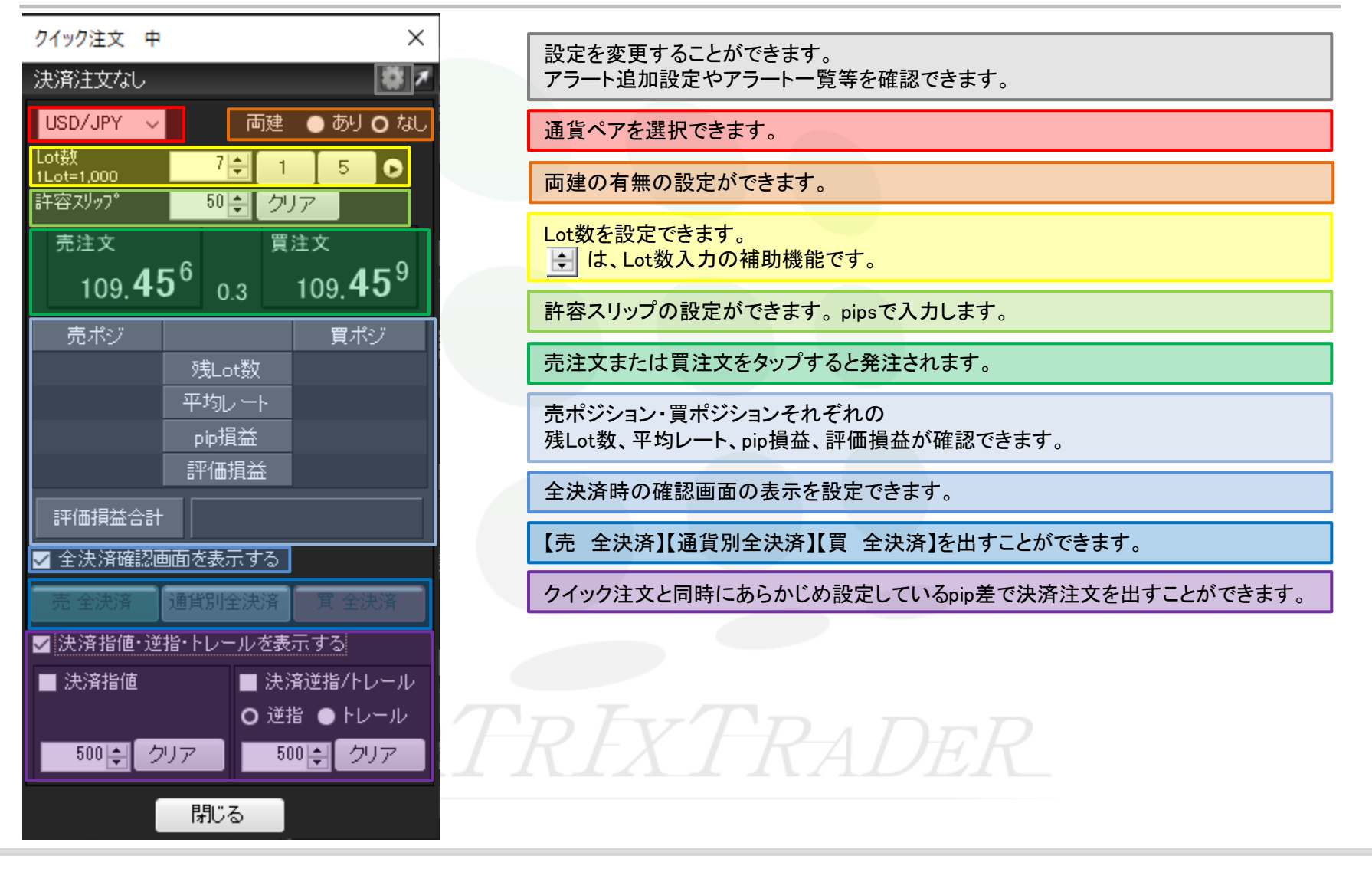

## ■【クイック注文 横】画面 詳細

| クイック注文 構                                                                                                  | ×                                                                                |
|----------------------------------------------------------------------------------------------------|----------------------------------------------------------------------------------|
| 両建なし USD/JPY Lot数:1 許容スリッフ <sup>9,</sup> 50 決済注文なし                                                        |                                                                                  |
| USD/JPY ↓ Lot数 1会<br>両建 ● あり O なし<br>許容スリッフ <sup>®</sup> 50 会 109.85 <sup>1</sup> 0.3 109.85 <sup>4</sup> | Lot数 平均レート pip損益 損益計 通貨別全決済 決済指値 500 €   売ポジ 売ポジ 売 売 売 売 売 テ   買ポジ 「 「 丁 丁 500 € |
|                                                                                                    | 設定を変更することができます。<br>アラート追加設定やアラートー覧等を確認できます。                                      |
|                                                                                                    | 通貨ペアを選択できます。                                                                     |
|                                                                                                    | 両建の有無の設定ができます。                                                                   |
|                                                                                                    | Lot数を設定できます。<br>🛃 は、Lot数入力の補助機能です。                                               |
|                                                                                                    | 許容スリップの設定ができます。pipsで入力します。                                                       |
|                                                                                                    | 売注文または買注文をタップすると発注されます。                                                          |
|                                                                                                    | 売ポジション・買ポジションそれぞれの<br>残Lot数、平均レート、pip損益、評価損益が確認できます。                             |
|                                                                                                    | 【売 全決済】【通貨別全決済】【買 全決済】を出すことができます。                                                |
| NAF:                                                                                                    | クイック注文と同時にあらかじめ設定しているpip差で決済注文を出すことができます。                                        |

### ■クイック注文画面の状態設定

MATRIX TRADER

メニューバーからパネルの画面状態の設定ができます。

#### 【設定方法】

取引画面上部の【クイック注文】をクリックし、表示しているクイック注文にカーソルを合わせると画面状態の設定一覧が表示されます。

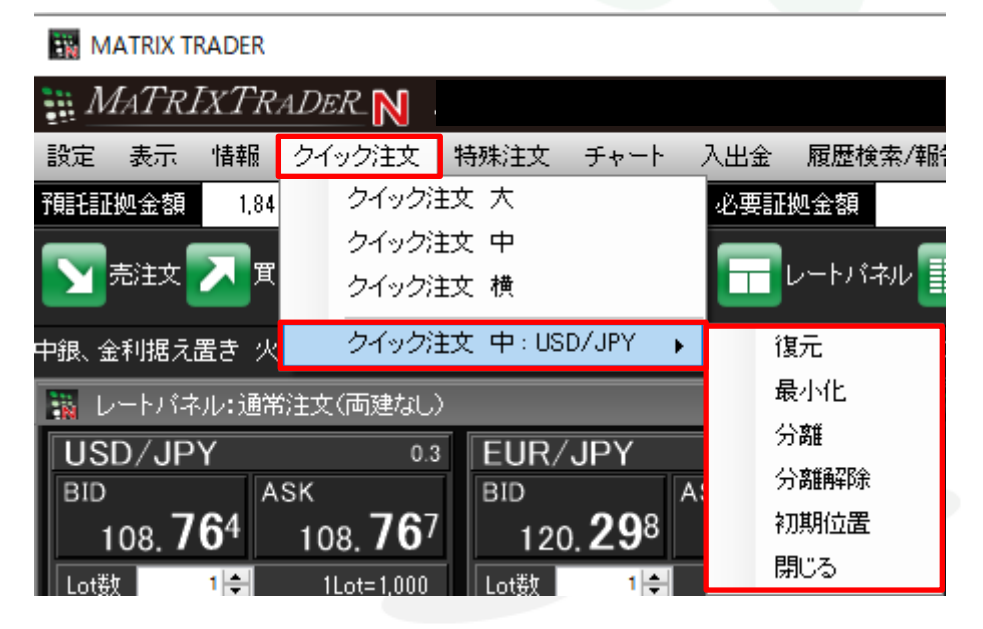

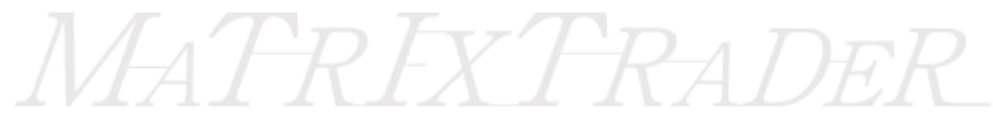

クイック注文-.NET版/Mac版

### ■クイック注文の設定(注文&動作設定~コメント・アラート一覧)

#### MATRIX TRADER

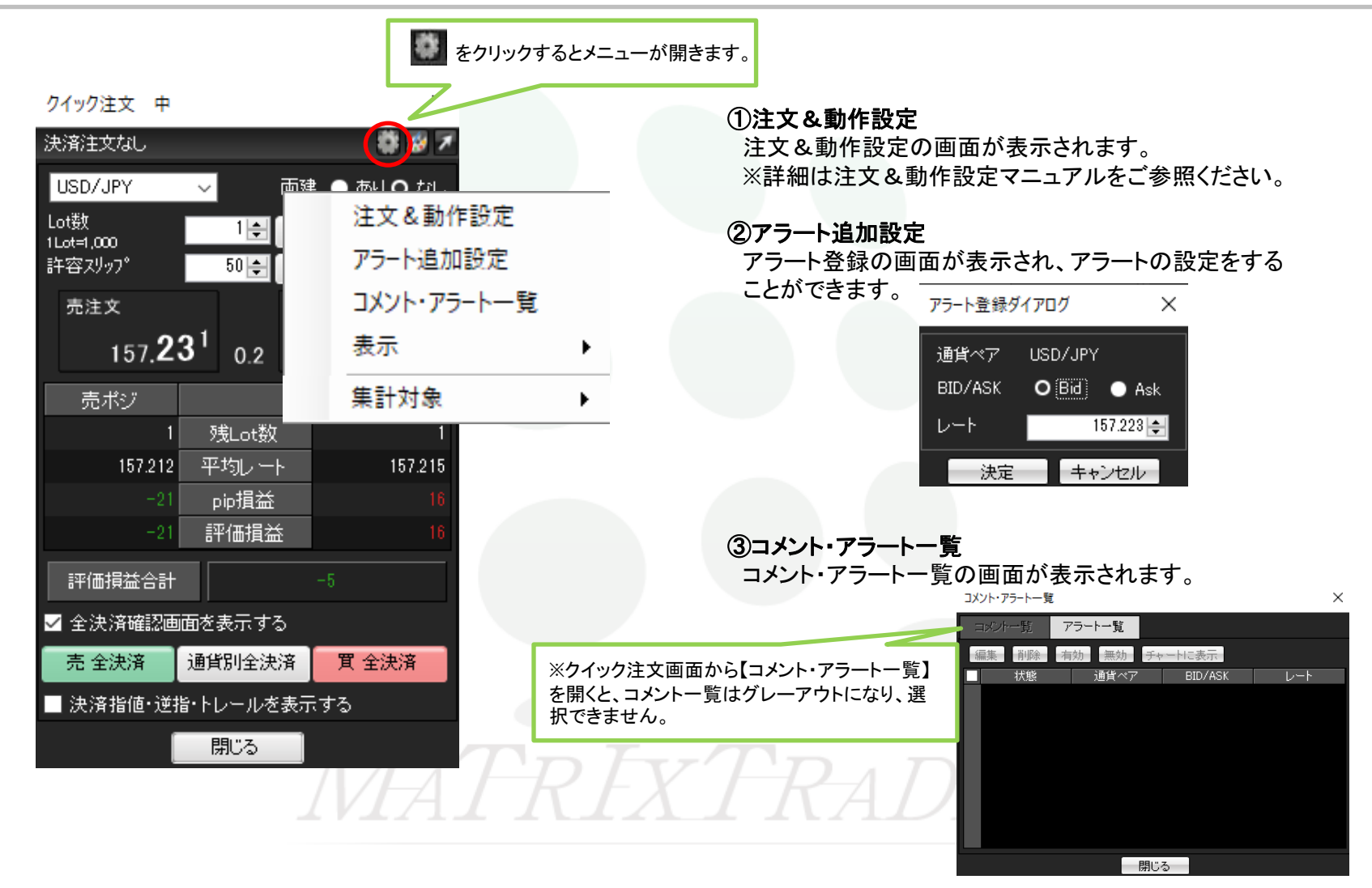

### ■クイック注文画面の設定(表示)~拡大・太字設定~

### MATRIX TRADER

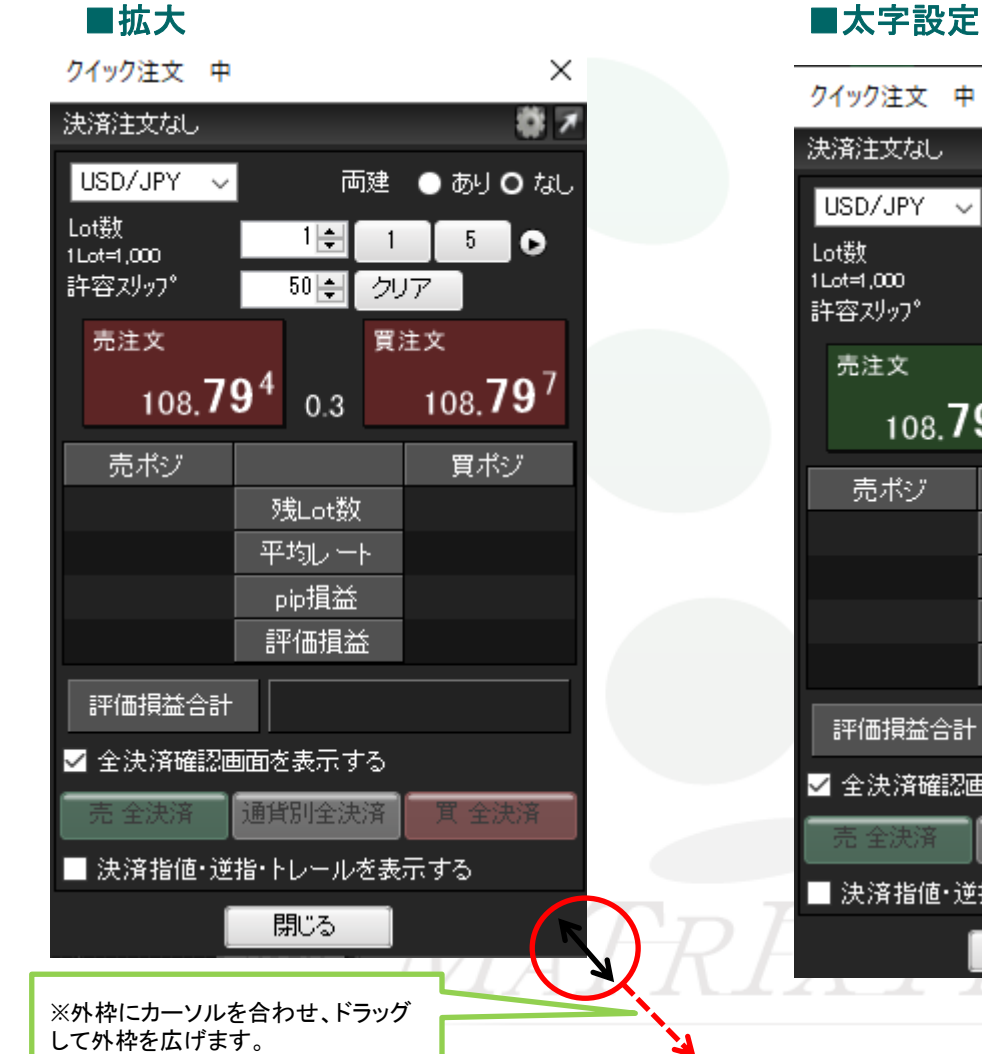

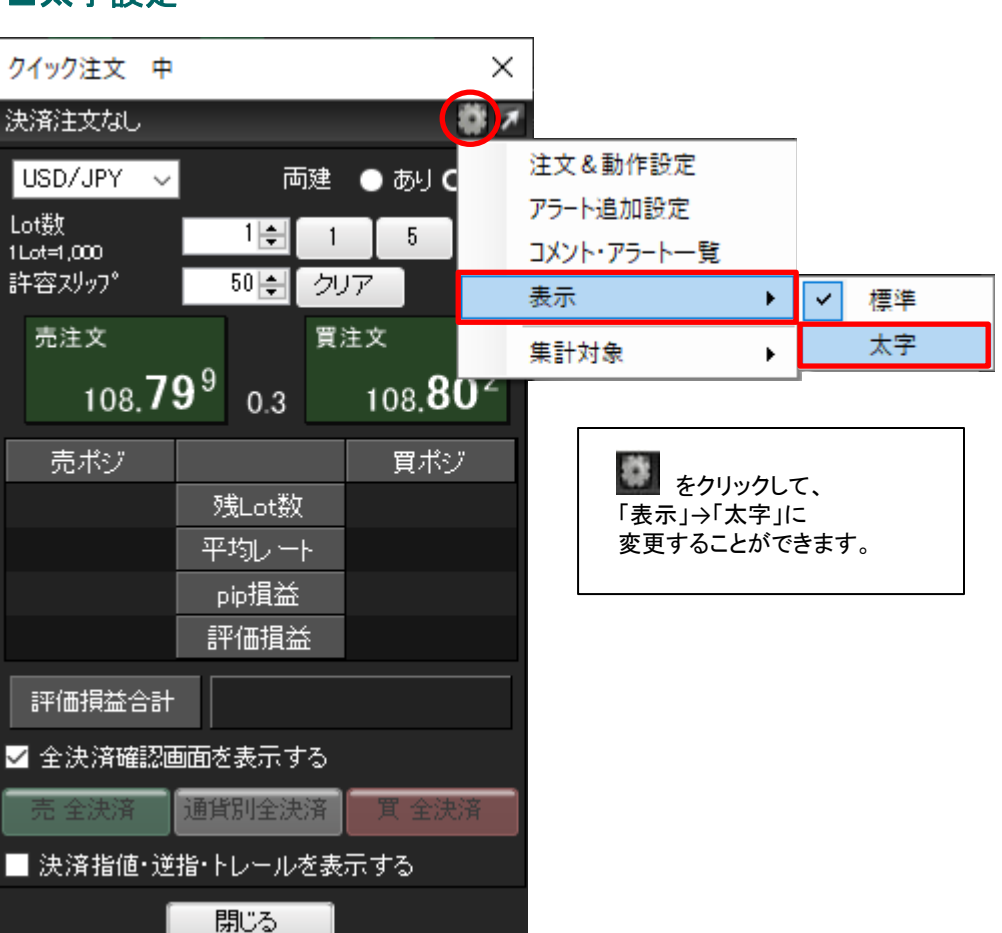

#### <u>目次</u>

表示しているクイック注文画面内の集計対象を「全てのポジション」または「ロックポジション以外」から選択することができます。

| クイック注文 中                                   | Þ                        | ×                                 | 7                                        |   |   |                        |
|--------------------------------------------|--------------------------|-----------------------------------|------------------------------------------|---|---|------------------------|
| 決済注文なし                                     |                          |                                   |                                          |   |   |                        |
| USD/JPY 、<br>Lot数<br>1Lot=1,000<br>許容スリッフ° | ✓ 両建<br>1÷1<br>50÷2 ク    | ● あり C<br>5<br>リア                 | 注文&動作設定<br>アラート追加設定<br>コメント・アラート一覧<br>表示 | • |   |                        |
| <sup>売注文</sup><br>108. <b>8</b>            | ≝<br>12 <sup>1</sup> 0.3 | <sup>注文</sup><br>108. <b>82</b> * | 集計対象                                     | ۰ | ~ | 全てのポジション<br>ロックポジション以外 |
| 売ポジ<br>                                    | 残Lot数<br>平均レート<br>pip損益  | 買ポジ                               |                                          |   |   |                        |
| ~~~~~~~~~~~~~~~~~~~~~~~~~~~~~~~~~~~~~~     | 評価損益<br>+                |                                   |                                          |   |   |                        |
| ┘<br>✔ 全決済確認                               | 画面を表示する                  |                                   |                                          |   |   |                        |
| 売 全決済                                      | 通貨別全決済                   | 買 全決済                             |                                          |   |   |                        |
|                                            | 逆指・トレールを表                | 読する                               |                                          |   |   |                        |
|                                            | 閉じる                      |                                   |                                          |   |   |                        |

<u>目次</u>

■クイック注文 注文方法

MATRIX TRADER

#### ①【売注文】【買注文】をクリックします。 ここでは【買注文】をクリックします。

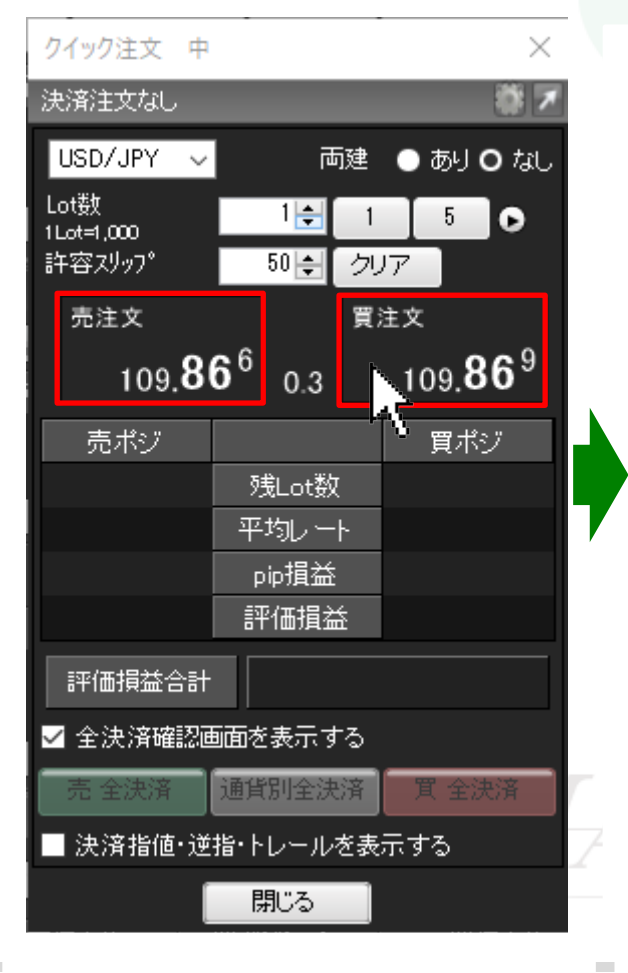

#### ②注文結果画面が表示されます。 【OK】をクリックします。

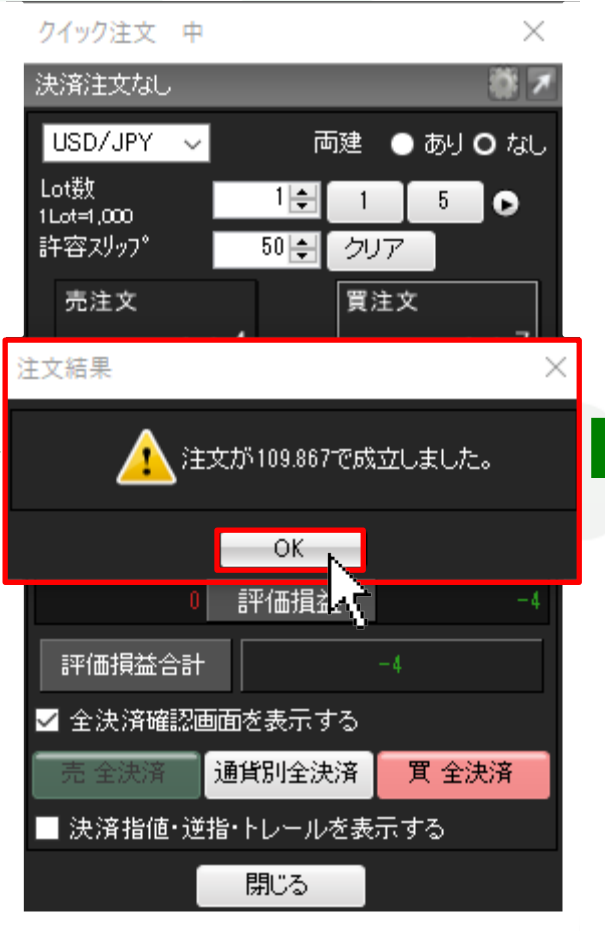

#### ③【買ポジ】にポジションが表示されました。

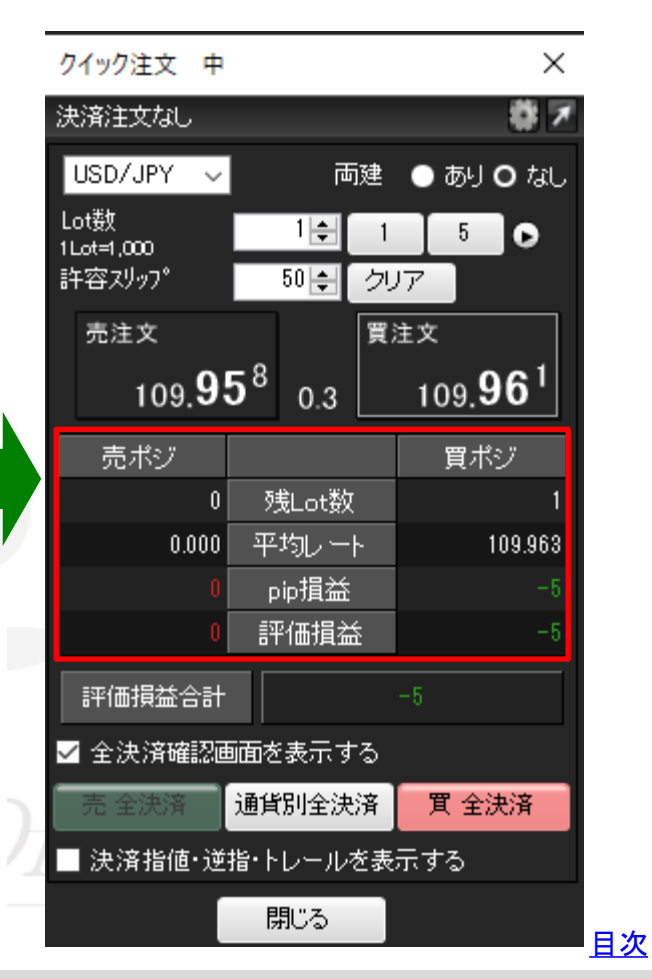

■クイック注文 決済方法(反対売買)

①【買ポジ】を保有しているので、 【売注文】をクリックします。 ※この時に[両建なし]になっている事を 必ず確認してください。

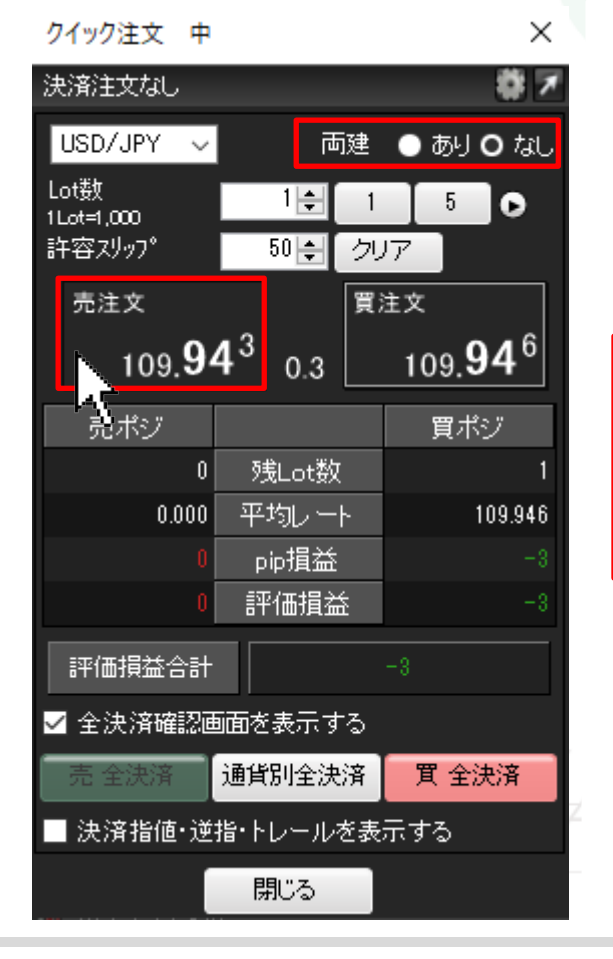

②【注文結果】画面が表示されます。【OK】をクリックします。

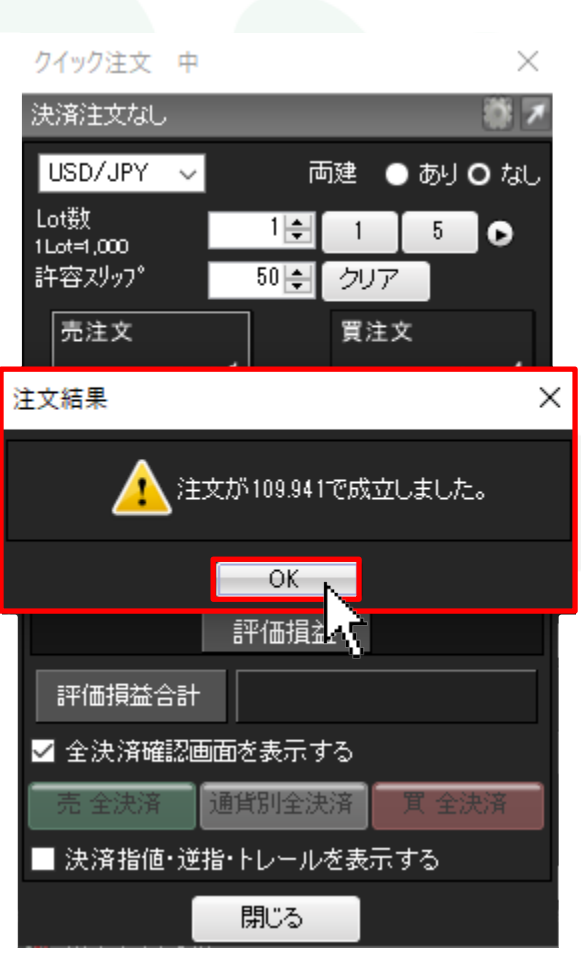

③ポジションがなくなりました。 ※反対売買で決済を行う場合、 発注可能額の範囲内でしか 発注することができませんので、ご注意ください。

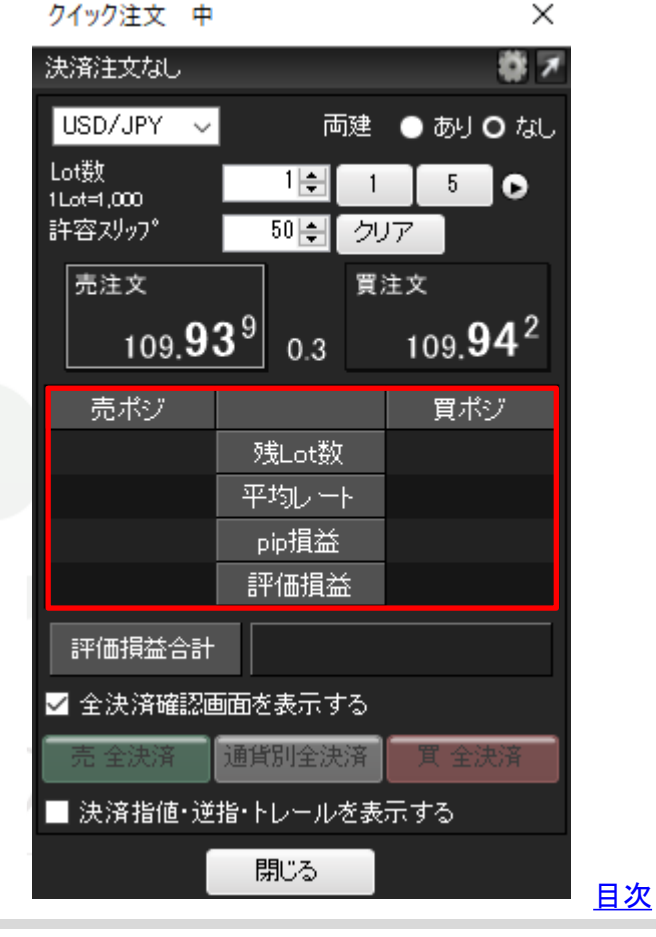

#### MATRIX TRADER

### ■クイック注文 買(売)全決済①

#### MATRIX TRADER

①【買 全決済】をクリックします。

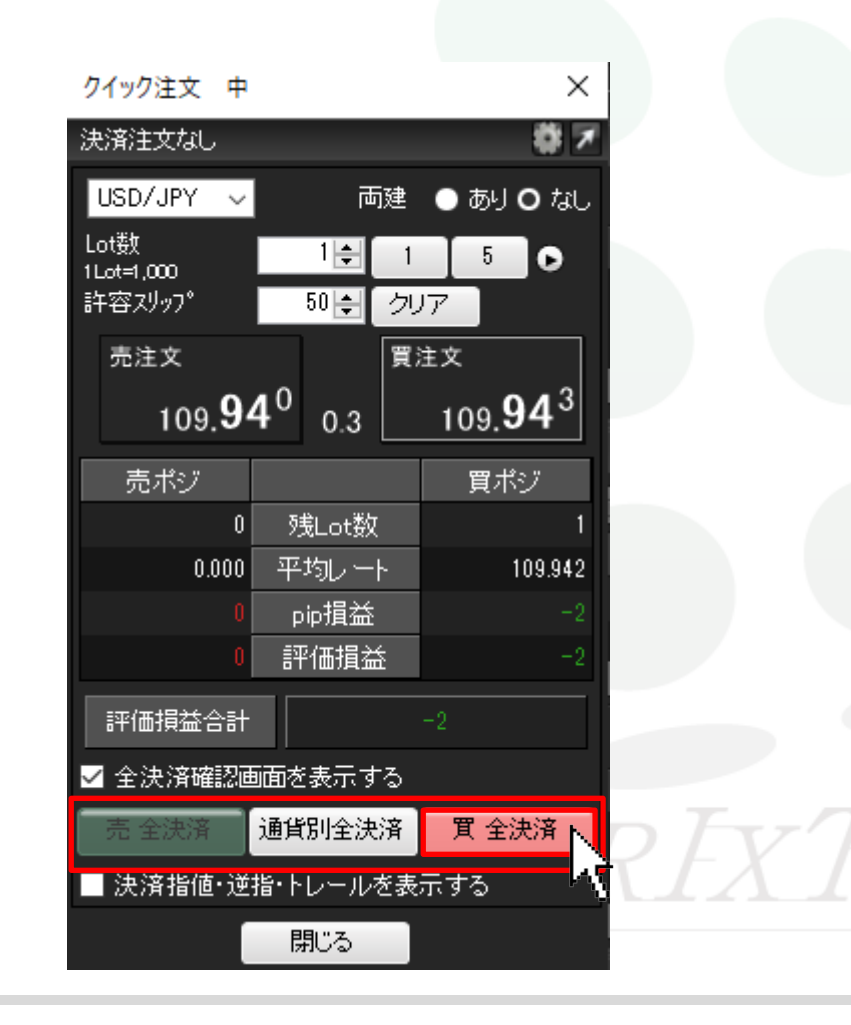

②【買全決済の確認】画面が表示されます。 【はい】をクリックします。

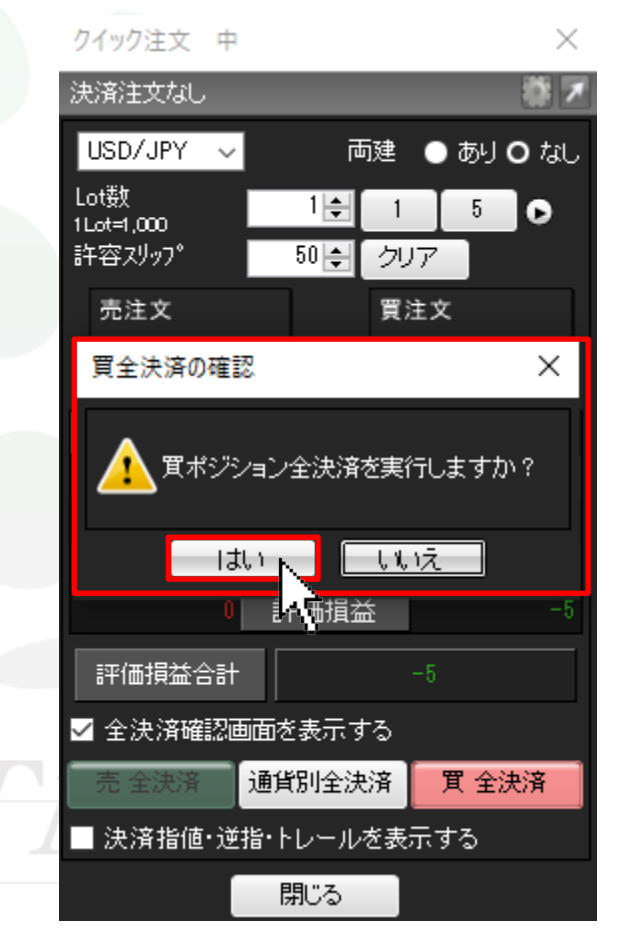

### ■クイック注文 買(売)全決済②

#### MATRIX TRADER

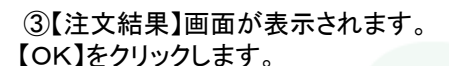

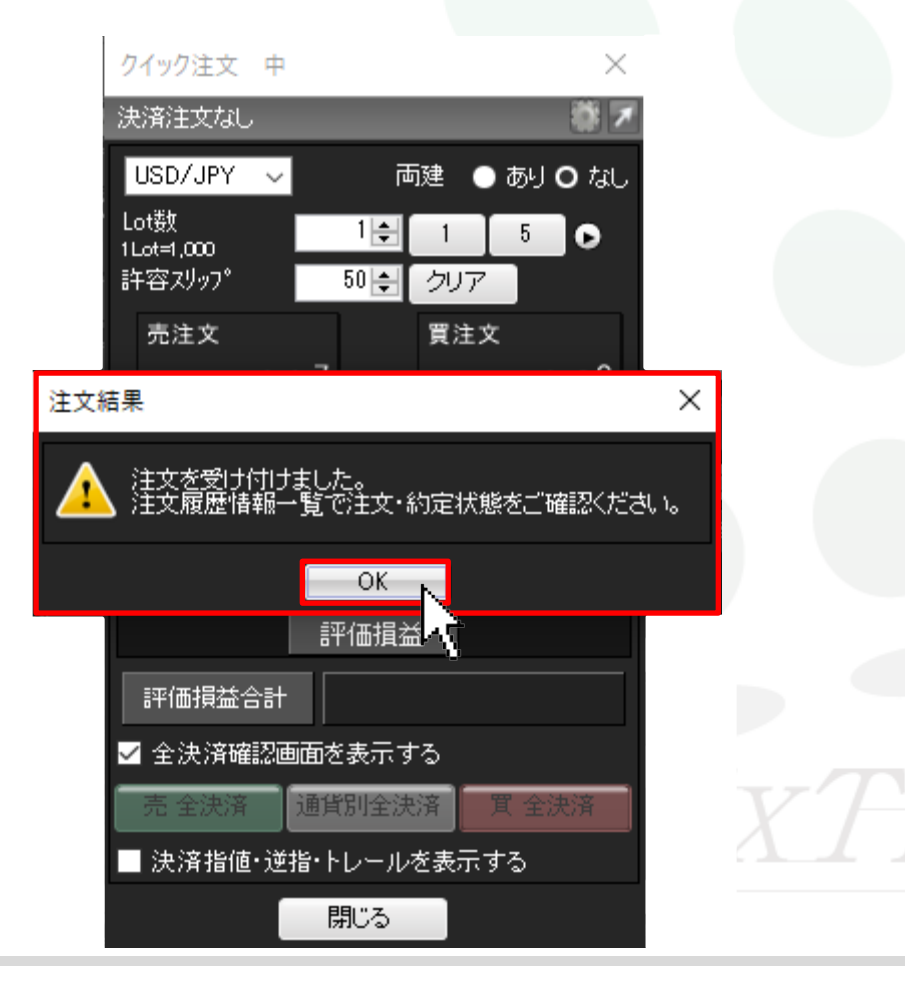

④ポジションがなくなりました。

買(売)全決済は時間帯等のタイミングによっては、一部のポジションが約定 せず、ポジションが約定と未約定に分かれてしまう場合があります。 また、すべてのポジションが約定した場合であっても、為替レートの変動等 によりポジションごとに決済約定レートが異なる場合もあります。

|               | クイック注文 中                                  |                |                           |          |               | ×                     |
|---------------|-------------------------------------------|----------------|---------------------------|----------|---------------|-----------------------|
|               | 決済注文なし                                    |                |                           |          |               | ₩7                    |
|               | USD/JPY 🗸                                 |                | 両                         | 建(       | ) あり <b>(</b> | つなし                   |
|               | Lot数<br>1Lot=1,000<br>許容スリッフ <sup>®</sup> |                | 1 <b>≑</b><br>50 <b>≑</b> | 1<br>クリア | 5             | •                     |
|               | 売注文                                       |                |                           | 買注ン      | 文<br>文        |                       |
|               | 109. <b>9</b> 4                           | 4 <sup>1</sup> | 0.3                       | 1        | 109. <b>9</b> | <b>4</b> <sup>4</sup> |
|               | 売ポジ                                       |                |                           |          | 買ポシ           | ÿ                     |
|               |                                           | 列              | 钆ot数                      |          |               |                       |
|               |                                           | 平              | 均レー                       | -        |               |                       |
|               |                                           | P              | ip損益                      |          |               |                       |
|               |                                           | 評              | 価損益                       | ž        |               |                       |
|               | 評価損益合計                                    |                |                           |          |               |                       |
|               | ✔ 全決済確認過                                  | 画を             | 表示す                       | る        |               |                       |
| $\mathcal{P}$ | 売 全決済                                     | 通貨             | 別全決                       | 済        | 買 全決          | 済                     |
| ζ λ.          | ■ 決済指値·逆                                  | 指・ト            | レール                       | を表示      | する            |                       |
|               |                                           | Ę              | 記る                        |          |               |                       |

MATRIX TRADER

①【通貨別全決済】をクリックします。

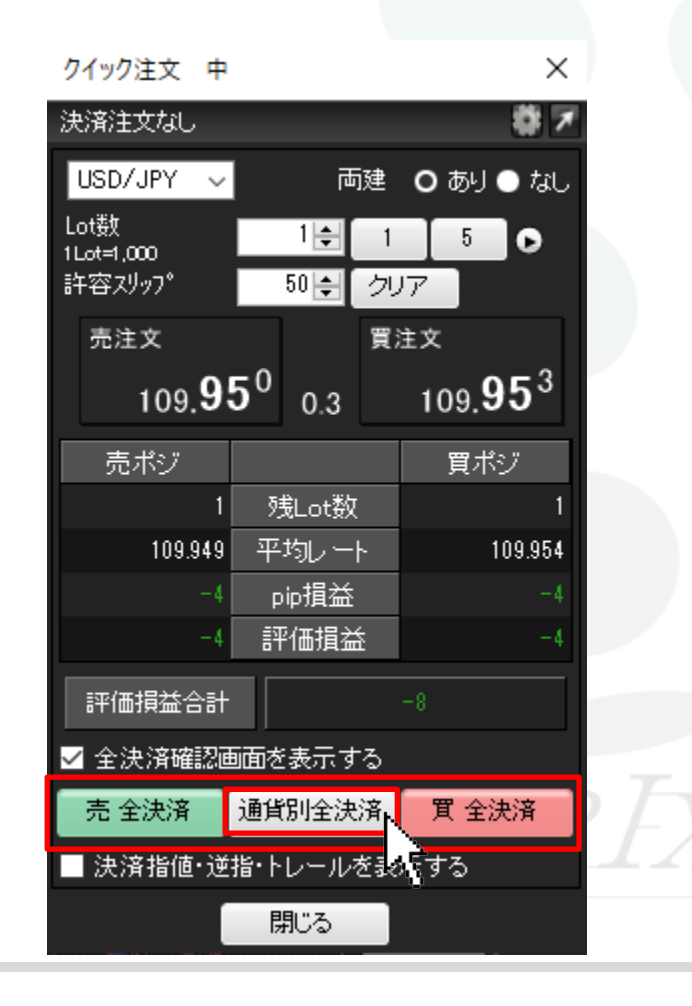

②【通貨別全決済の確認】画面が表示されます。 【はい】をクリックします。

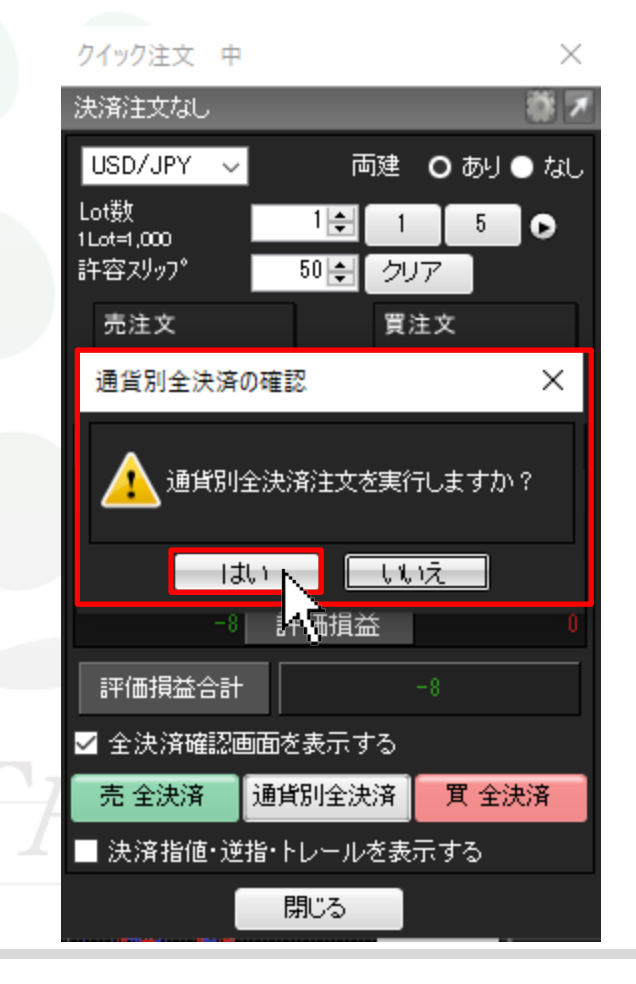

### ■クイック注文 通貨別全決済②

#### MATRIX TRADER

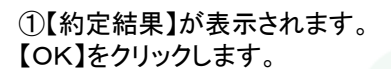

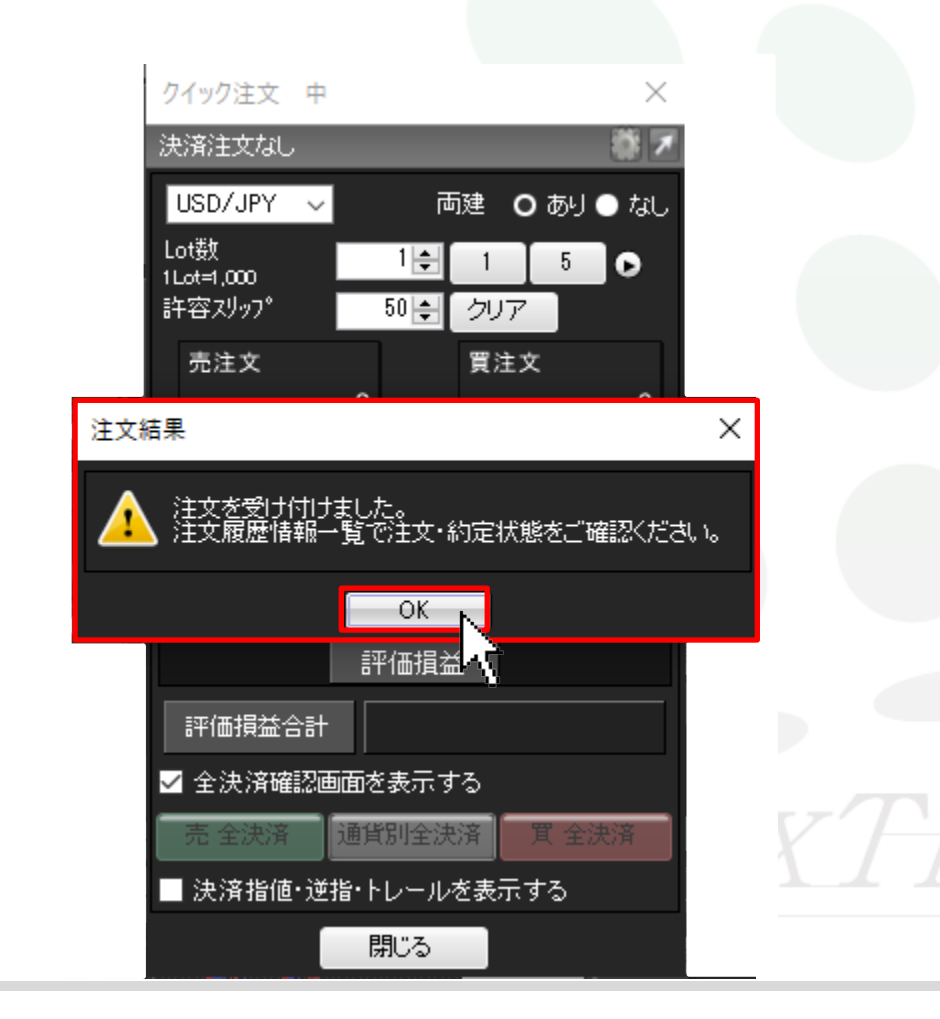

④ポジションがなくなりました。

通貨別全決済は時間帯等のタイミングによっては、一部のポジションが約定 せず、ポジションが約定と未約定に分かれてしまう場合があります。 また、すべてのポジションが約定した場合であっても、為替レートの変動等 によりポジションごとに決済約定レートが異なる場合もあります。

|   | クイック注文 中                     |                           |          | ×              |
|---|------------------------------|---------------------------|----------|----------------|
|   | 決済注文なし                       |                           |          | # ₹            |
|   | USD/JPY 🗸                    | ب<br>آ                    | i建 O     | ಹ⊍ ● なし        |
|   | Lot数<br>1Lot=1,000<br>許容スリップ | 1≑<br>50≑                 | 1<br>クリア | 5 🔿            |
|   | 売注文                          |                           | 買注文      |                |
|   | 109. <b>9</b>                | <b>4</b> <sup>8</sup> 0.3 | 10       | 9. <b>95</b> 1 |
|   | 売ポジ                          |                           |          | 買ポジ            |
|   |                              | 残Lot数                     |          |                |
|   |                              | 平均レー                      | -        |                |
|   |                              | pip損益                     |          |                |
| _ |                              | 評価損益                      | ŕ        |                |
|   | 評価損益合計                       | •                         |          |                |
|   | 🗹 全決済確認調                     | 画面を表示す                    | 3        |                |
| 2 | 売 全決済                        | 通貨別全決                     | 済 🏾 🏾 🖀  | (全決済           |
| Ч | ■ 決済指値・逆                     | :指・トレール?                  | を表示す     | 3              |
|   |                              | 閉じる                       |          |                |

<u>目次</u>

### ■クイック注文 決済pip差注文①

クイック注文と同時にあらかじめ設定しているpip差で注文することができます。

MATRIX TRADER ×

8 7

|両建|| ● あり ● なし

クリア

買注文

5 

109.**95**9

買ポジ

1 🌲

50 🜲

0.3

pip損益

クイック注文 中

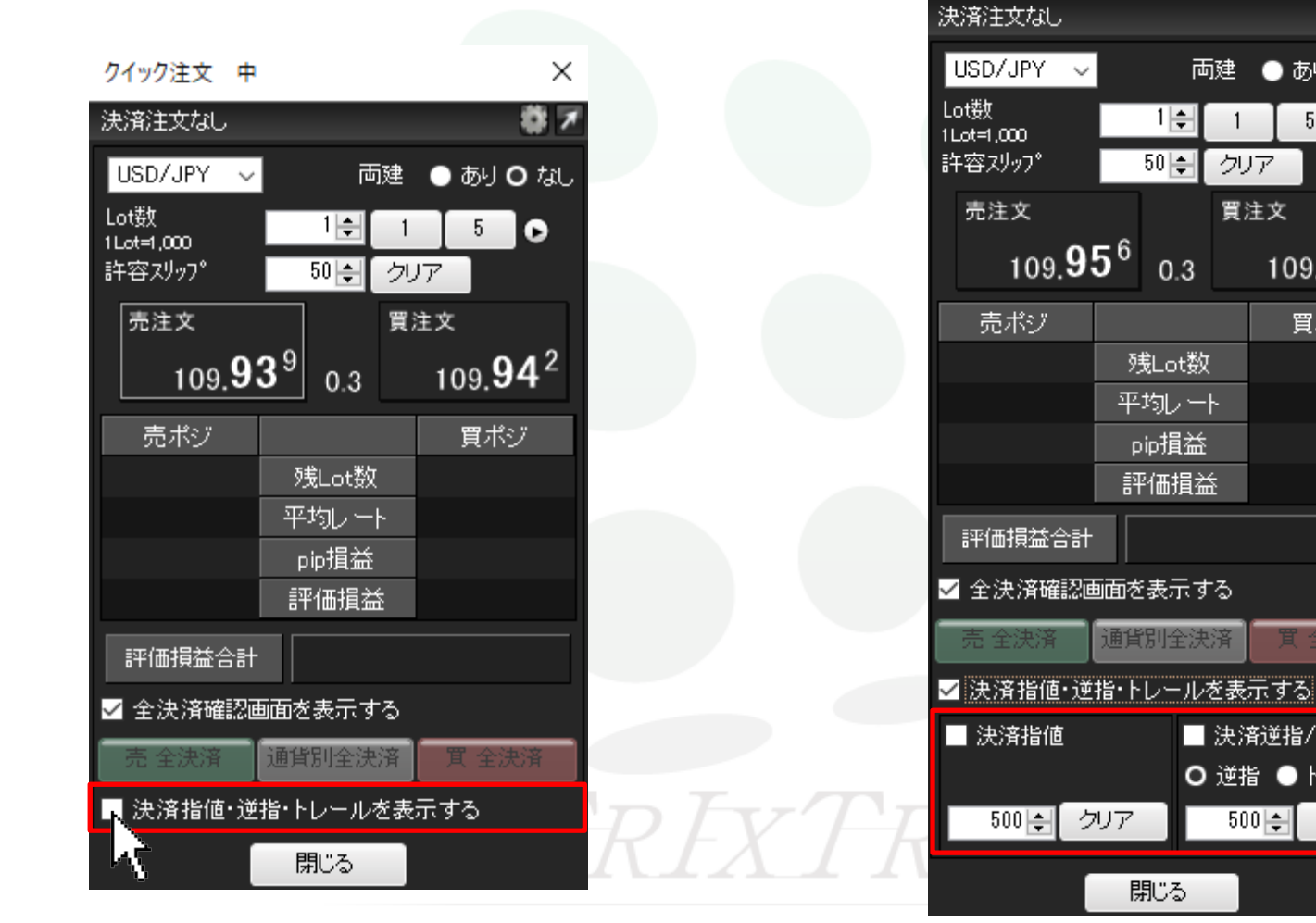

①【決済指値・逆指・トレールを表示するにチェック】をいれます。

②決済指値・決済逆指/トレール画面が表示されます。

閉じる

| 決済逆指/トレール

Ο 逆指 ●トレール

500 🔶 クリア

### ■クイック注文 決済pip差注文②

MATRIX TRADER

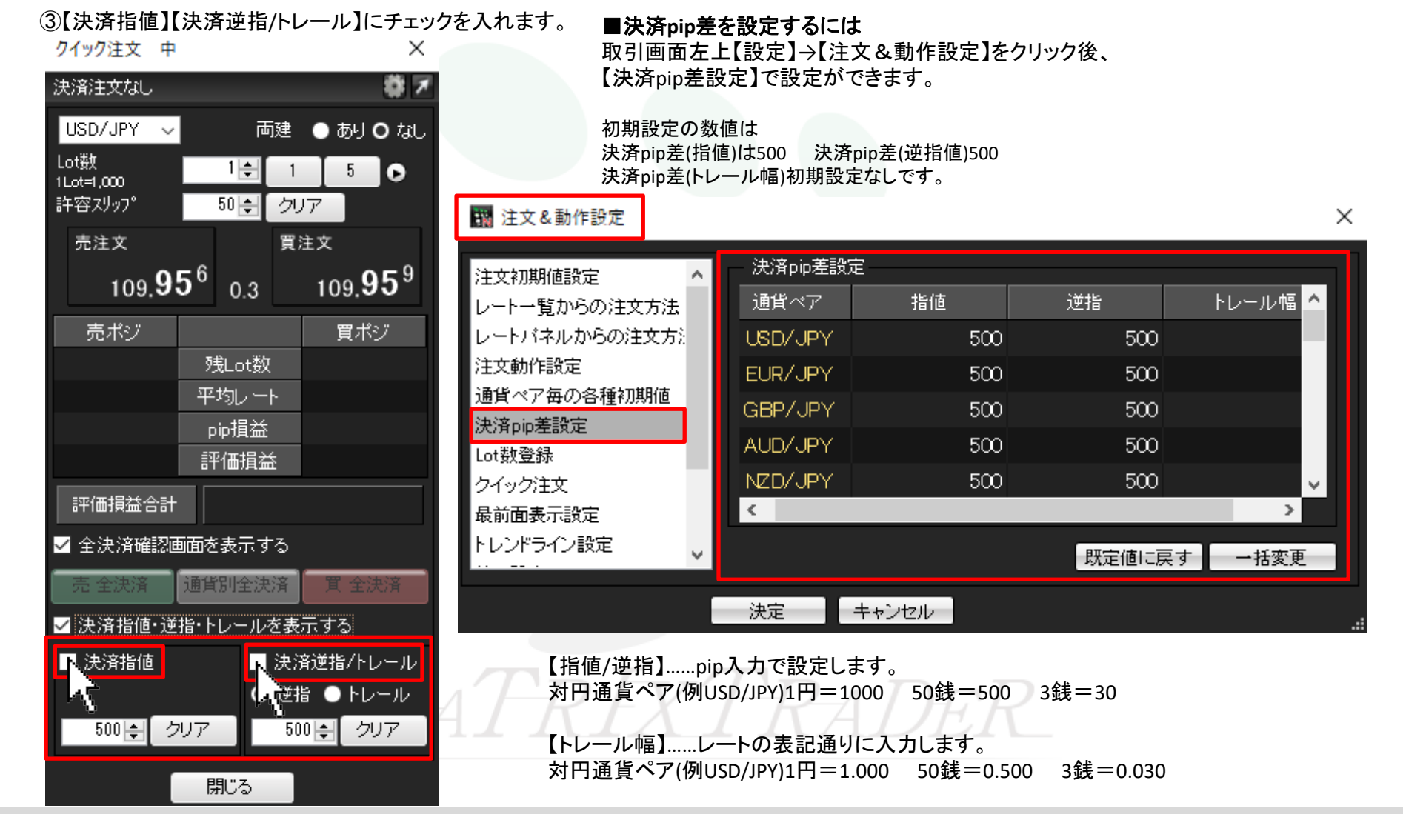

#### (5)【注文結果】が画面が表示されます。【OK】をクリックします。 ④【決済指値】【決済逆指/トレール】にチェックが入っている事を確認後、 【買注文】のレートの上でクリックします。 ここでは指値500pip 逆指500pipで注文します。 $\times$ クイック注文 中 クイック注文 中 $\times$ 決済指値:500pips 逆指:500pips 決済指値:500pips 逆指:500pips ガア USD/JPY 🗸 両建●あり●なし USD/JPY 🗸 両建●あり●なし Lot斔 5 🖸 1 🌲 Lot斔 1Lot=1.000 1 🐳 5 0 1Lot=1.000 許容スリップ 50 🌲 クリア 許容スリッフ。 50 🜲 クリア 買注文 売注文 買注文 売注文 109.**94**3 109.**94**6 0.3 109.**92**7 109.**92**<sup>4</sup> 0.3 売ポジ 買ポジ 注文結果 残Lot数 平均レート 注文が109.946で成立しました。 pip損益 評価損益 OK 評価損益合計 ✓ 全決済確認画面を表示する ✓ 全決済確認画面を表示する 通貨別全決済 買 全決済 通貨別全決済 ✓ 決済指値・逆指・トレールを表示する ✓ 決済指値・逆指・トレールを表示する ✔ 決済指値 ✓ 決済逆指/トレール ✔ 決済指値 ✔ 決済逆指/トレール ○ 逆指 ●トレール Ο 逆指 ●トレール 500 🜲 クリア 500 🜩 クリア 500 🐳 クリア 500 🜩 クリア 閉じる 閉じる

### MATRIX TRADER

х

クイック注文-.NFT版/Mac版

■クイック注文 決済pip差注文③

### ■クイック注文 決済pip差注文④

×

#### MATRIX TRADER

#### 決済指値:500pips 逆指:500pips **×**7 USD/JPY 🗸 両建 ● あり 〇 なし Lot数 1 🌲 5 🖸 1Lot=1.000 許容スリップ 50 🌲 クリア 買注文 売注文 109.**94**2 109.**94**5 0.3 売ポジ 買ポジ 0 残Lot数 平均レート 109.946 0.000 pip損益 評価損益 評価損益合計 ✓ 全決済確認画面を表示する 通貨別全決済 買 全決済 ✓ 決済指値・逆指・トレールを表示する ☑ 決済指値 ✓ 決済逆指/トレール ○ 逆指 ●トレール クリア 500 🔶 クリア 500 🜲 閉じる

取引画面上部の【ポジション一覧】で 指値、逆指値注文が約定価格から 500pip離れた注文が発注されていることを確認することができます。

| 🙀 ポジション一覧 🛛 🗱 🌌 🗖 🗖 🗖 🗖 |          |         |       |               |        |          |  |
|-------------------------|----------|---------|-------|---------------|--------|----------|--|
| 決済注文 ▼                  | →括決済注文 ▼ | CSV出力 ╡ | è通貨 🗸 | ✓ 全売買 〜       | 全決済    | <u> </u> |  |
| ✔ 残Lot数                 | 約定価格     | 評価レート   |       | pip損益         | ポジション損 | 益        |  |
| 1                       | 109.946  | 109     | .956  | 10            | )      | 10       |  |
|                         |          |         |       |               |        | _        |  |
| <                       |          |         |       |               |        | >        |  |
| 注文取消 ▼                  | 注文変更     |         |       |               |        |          |  |
| ■ 執行条件                  | · 指定レー   | ト 決済    | pip差  | ኑ <i>ኮ</i> –ル | トリガー価格 | Lot数     |  |
| ●                       | 11       | 10.446  |       |               |        |          |  |
| □ 逆指                    | 10       | )9.446  | 500   |               |        |          |  |
| <                       |          |         |       |               |        | >        |  |

クイック注文 中

目次